## 地図画面の見かたと操作

## ハイウェイマップ

高速道路を走行中に表示されます。 SA·PA·IC、料金所の名称、自車からの距離、JCTで接続する 路線や方面名がわかりやすく表示されます。

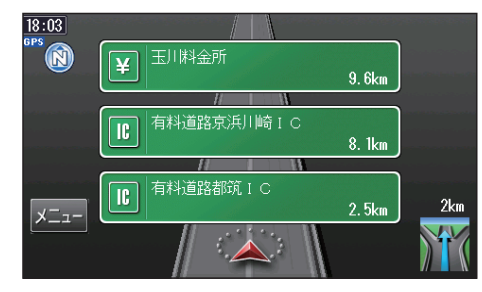

横浜新道

有料道路峰岡ランブ

3.7km

3.3km

1. 4km

\イウェイマップ

新保土ヶ谷料金所

IC 藤塚 I C

高速案内表示を「2 画面」に設定すると、補助地図が表示されます。 (☞83ページ)

10:11 **92.9km** 12:31着

タッチすると、次/前一 のSA·PA·IC·料金所・ JCTなどに移動します。

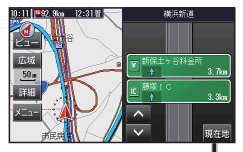

現在地

詳細 x=\_-市民病 現在地に切り換わります。

ビュー

広域

.50 m

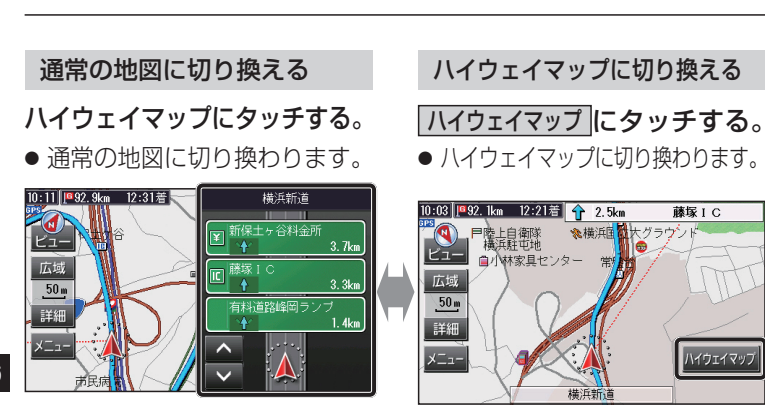

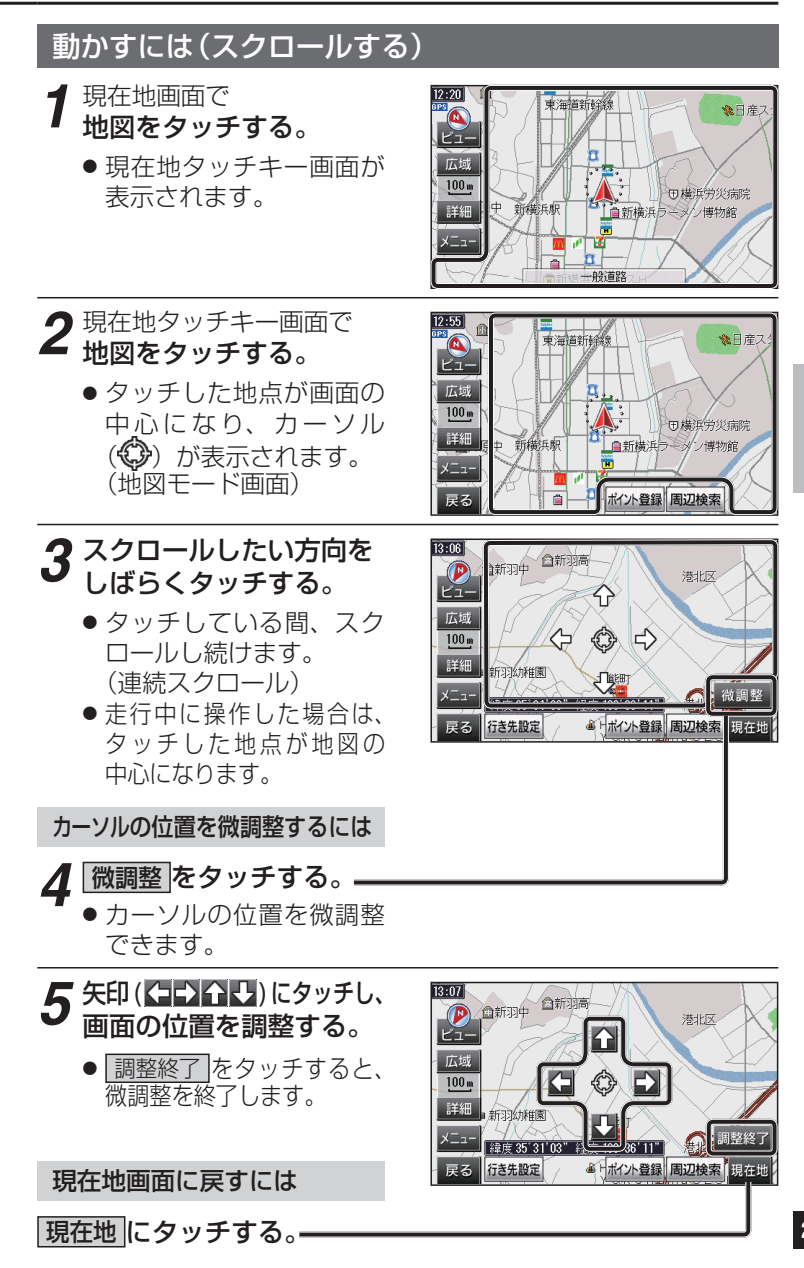

基本操作